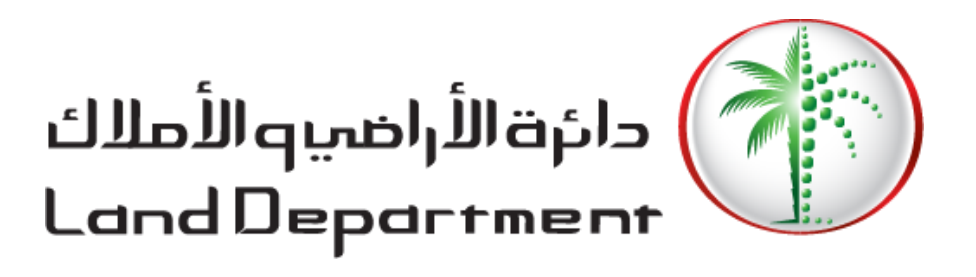

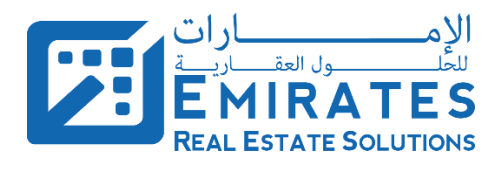

# دليل المستخدم لموقع دائرة الأراضي والأملاك الإلكتروني خدمات الملاك

دليل المستخدم لموقع دائرة الأراضي والأملاك الإلكتروني /خدمات الملاك

مؤسسة الإمارات للحلول العقارية igoplus 2020. جميع الحقوق محفوظة.

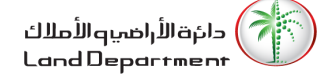

# الفهرس

| 2                                                       | الفهرس                                                                                                    |
|---------------------------------------------------------|----------------------------------------------------------------------------------------------------|
| 3                                                       | معلومات الوثيقة                                                                                                    |
| 3                                                       | ا. المراجعات                                                                                                    |
| 3                                                       | ıı. الإصدارات                                                                                                    |
| 3                                                       | III.    قاموس المصطلحات                                                                                                    |
| 3                                                       | ١٧. المراجع                                                                                                    |
| 4                                                       | المقدمة                                                                                                    |
| 4                                                       | ı.    عن دائرة الاراضي والاملاك                                                                                                    |
| 4                                                       | اا. عن الوثيقة                                                                                                    |
| 4                                                       | ااا. نطاق الوثيقة                                                                                                    |
|                                                         |                                                                                                    |
| سي5                                                     | 1. تسجيل الدخول، محفظتي العقارية والملف الشخم                                                                                                    |
| <b>5</b>                                                | <ol> <li>דسجيل الدخول، محفظتي العقارية والملف الشخم</li> <li>تسجيل الدخول</li></ol>                                                                                                |
| <b>5</b><br>5<br>8                                      | <b>1. تسجيل الدخول، محفظتي العقارية والملف الشخص</b><br>1.1. تسجيل الدخول<br>1.2. محفظتي العقارية                                                                                  |
| <b>5</b><br>5<br>8<br>10                                | <b>1. تسجيل الدخول، محفظتي العقارية والملف الشخص</b><br>1.1. تسجيل الدخول<br>1.2. محفظتي العقارية<br>1.3. الملف الشخصي                                                             |
| <b>5</b><br>5<br>8<br>10<br><b>12</b>                   | <b>1. تسجيل الدخول، محفظتي العقارية والملف الشخص</b><br>1.1. تسجيل الدخول<br>1.2. محفظتي العقارية<br>1.3. الملف الشخصي<br><b>2. الخدمات العقارية</b>                               |
| <b>5</b><br>5<br>8<br>10<br><b>12</b><br>12             | <b>1. تسجيل الدخول، محفظتي العقارية والملف الشخص</b><br>1.1. تسجيل الدخول<br>1.2. محفظتي العقارية<br>1.3. الملف الشخصي<br><b>2. الخدمات العقارية .</b><br>2.1. تحميل شهادة الملكية |
| <b>5</b><br>5<br>8<br>10<br><b>12</b><br>14             | <ol> <li>تسجيل الدخول، محفظتي العقارية والملف الشخص</li> <li>تسجيل الدخول</li></ol>                                                                                                |
| <b>5</b><br>5<br>8<br>10<br><b>12</b><br>12<br>14<br>19 | <ol> <li>تسجيل الدخول، محفظتي العقارية والملف الشخص</li> <li>تسجيل الدخول</li></ol>                                                                                                |
| <b>5</b><br>8<br>10<br><b>12</b><br>14<br>19<br>24      | <ol> <li>تسجيل الدخول، محفظتي العقارية والملف الشخص</li> <li>تسجيل الدخول</li></ol>                                                                                                |

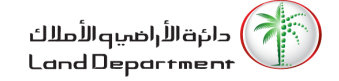

# معلومات الوثيقة

### i. المراجعات

| التاريخ | المركز الوظيفي | القسم | الاسم |
|---------|----------------|-------|-------|
|         |                |       |       |
|         |                |       |       |

# ii. الإصدارات

| رقم الإصدار | التاريخ | الكاتب | سبب التغيير |
|-------------|---------|--------|-------------|
|             |         |        |             |
|             |         |        |             |

# iii. قاموس المصطلحات

| الوصف | المصطلح |
|-------|---------|
|       |         |
|       |         |
|       |         |
|       |         |

# iv. المراجع

| الوصف | المرجع |
|-------|--------|
|       |        |
|       |        |
|       |        |

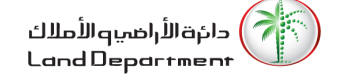

# المقدمة

# i. عن دائرة الاراضي والاملاك

تندرج دائرة الأراضي والأملاك في دبي تحت مظلة المجلس التنفيذي في دبي الذي يرأسه سمو الشيخ حمدان بن محمد بن راشد آل مكتوم، ولي عهد دبي. وتعمل على تقديم مجموعة من الخدمات، تشمل جميع الجوانب المتعلقة بالمعاملات العقارية، ومن أهمها توثيق عمليات البيع والشراء، وإصدار الملكية العقارية، وتنظيم وتسجيل التصرفات وتنظيم القطاع العقاري، وتشجيع الاستثمار، ونشر المعرفة والثقافة العقارية لتأسيس كوادر وطنية مؤهلة ومدربة. وتعمل الدائرة جاهدة لتقديم أفضل الخدمات، وتسهيل الإجراءات للمتعاملين، مرتكزة على ثقافة الإنتاجية والتنافسية التي تقوم عليها "رؤية الإمارات 2021."

# ii. عن الوثيقة

يزود دليل المستخدم للملاك العقاريين/المستثمرين بتعليمات تفصيلية حول كيفية استخدام الخدمات التي تستهدفهم والمتوفرة على موقع دائرة الأراضي والأملاك الإلكتروني.

# iii. نطاق الوثيقة

تغطي هذه الوثيقة الوحدات التالية:

- 1. تسجيل الدخول، محفظتي العقارية والملف الشخصي
  - 2. الخدمات العقارية
  - 2.1. تحميل شهادة الملكية
    - 2.2. طلب اصدار خارطة
  - 2.3. طلب اصدار ملكية بدل فاقد
    - 2.4. طلب شهادة تثمين
- طلب إصدار شهادة بيان املاك العميل (لمن يهمه الامر)

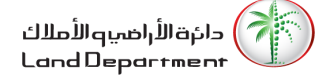

# 1. تسجيل الدخول، محفظتي العقارية والملف الشخصي

يوم المستخدم بزيارة موقع الدائرة (<u>www.dubailand.gov.ae</u>)

1.1. تسجيل الدخول

لتسجيل الدخول إلى الموقع سيقوم المستخدم بتنفيذ الخطوات التالية:

- 1. قم بالنقر على زر <mark>8 تسجيل الدخول</mark>
- 2. ثم قم بالنقر على خيار تسجيل الدخول كمالك
- سيقوم النظام بإعادة توجيه المستخدم إلى صفحة تسجيل الدخول.
- 3.1. سيقوم المستخدم بتسجيل الدخول عن طريق احدى الخيارات التالية:
  - 3.1.1. الهوية الإماراتية
- 3.1.1.1. سيقوم المستخدم بملء رقم الهوية الخاص به والنقر على الزر <mark>تسجيل الدخول</mark>
- 3.1.1.2. سيقوم النظام بإرسال كلمة مرور لمرة واحدة (رمز التحقق OTP) إلى رقم الهاتف الجوال المسجل لدى دائرة الأراضي.
  - 3.1.1.3. سيقوم المستخدم بملء رمز التحقق OTP والنقر على زر <mark>التأكد من الرقم السري</mark>
    - 3.1.1.4. سيقوم النظام بإعادة توجيه المستخدم إلى صفحة محفظتي العقارية.
- 3.1.2. رقم الهاتف المتحرك، يقوم المستخدم بتسجيل الدخول باستخدام رقم الجوال الخاص به المسجل لدي دائرة الأراضي
- 3.1.3. معلومات شهادة الملكية، يقوم المستخدم بتسجيل الدخول باستخدام المعلومات الخاصة بشهادة الملكية: (رقم الشهادة، تاريخ الإصدار، نوع العقار)

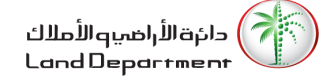

| COVERNMENT OF DUBA                |                                                                                                    | الدمـــارات<br>THE EMIRATES                                                                                                    |                                                                                                    | الأراضية الأملاك<br>Land Depart |          |
|-----------------------------------|----------------------------------------------------------------------------------------------------|----------------------------------------------------------------------------------------------------|----------------------------------------------------------------------------------------------------|---------------------------------|----------|
| بنا   8 تسجيل الدخول   🗮          | البحث   🖂 اتصل 🔍                                                                                                    | الاخبار والوسائط                                                                                                    | خدماتنا   دليل الخدمات                                                                                                    | عن دائرة الاراضي والاملاك       | الرئيسية |
| تسجيل الدخول كمالك                |                                                                                                    |                                                                                                    |                                                                                                    |                                 |          |
| https://www.dubailand.gov.ae/ar/# | ف الفتاع العادي.<br>منه عادلة للتنبية                                                                                                    | براغ<br>بي على تحقيق الأمداف الاستراتيجية للحكومة<br>في دي على تحقيق الأمداف الاستراتيجية للحكومة<br>به أحدث النظم العالمية من خلال تطوير استراتيجيا | دائرة الأراضي والأملام<br>دائرة الأراضي والأملام<br>عمل دائرة الأراضي والأملاك<br>تعمل دائرة الأراضي والأملاك<br>المتارية فالدائي مريسيل لمواك |                                 | with us  |
|                                   | <u>، الدخول كمالك</u>                                                                                                    | <u>صفحه الرئيسيه / تسجيل</u>                                                                                                    |                                                                                                    | <i>—</i>                        |          |
| GOVERNMENT OF DUBAI               | 1                                                                                                    | الومـــارات الومـــارات<br>THE EMIRATES                                                                                                    | يا الأملاك<br>Land De                                                                                                    | دائرة الأراض<br>partment        |          |
| لدخول ∣ ≱≋                        | Q البحث 🛛 🗹 اتصل بنا 🗧 تسجیل ا                                                                                                    | دليل الخدمات   الاخبار والوسائط                                                                                                    | دائرة الاراضي والاملاك   خدماتنا                                                                                                    | الرئيسية   عن                   |          |
|                                   |                                                                                                    |                                                                                                    |                                                                                                    |                                 |          |
|                                   | بصفتك مالكًا ، يمكنك<br>• عرض محفظتك وإدارة ملف التعريف الخاص بك<br>• الخدمات العقارية<br>• علب اصدار خارطة<br>• علب إصدار ملكية بدل فاقد<br>• علب إصدار شهادة تثمين<br>• علب إصدار شهادة بيان املاك العميل (لمن يهمه الامر) | Login to                                                                                                    | ى الدخول عن طريق<br>لهوية                                                                                                    | تسجيا<br>رقم ا<br>784           |          |
| $\bigcirc$                        | ر ادخرا                                                                                                    | خبارات تسحيل ال                                                                                                    |                                                                                                    | P Chat w                        | rith us  |

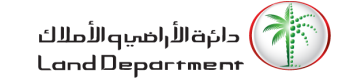

| COVERMENT OF DEM         |                                                                                                    | الـر مـــــــــــــــــــــــــــــــــــ                                        | دانةالراهيهالأطلك<br>LandDepartment                                                       |              |   |
|--------------------------|----------------------------------------------------------------------------------------------------|----------------------------------------------------------------------------------|-------------------------------------------------------------------------------------------|--------------|---|
| صل    گ تسجیل الدخول   💥 | لخدمات   الاخبار والوسائط   Q   ⊠ ا3<br>بحث بنا                                                                 | الخدمات الالكترونية   الدراسات   دليل ال                                         | الرئيسية   عن دائرة الاراضي والاملاك  <br>الدراسات                                        |              |   |
|                          | لتحقق                                                                                                    | حساي                                                                             |                                                                                           |              |   |
| الخاص بك                 | يف المسجل للمالك / البريد الالكتروني<br>.m*******a@eres.<br>فال رقم التحقق<br>*****<br>ن الرقم السري<br>دل فاقد | تم إرسال رقم سري إلى رقم الهات<br>ae / 363****** your<br>الرجاء إدخ<br>التأكد مز | Account کے تسجیل الدخول عن طریق<br>رقم الهویة<br>رقم الهویة الوطنیة<br>784-1986-5741904-1 |              | ٢ |
| (لمن يهمه الامر).        | <ul> <li>طلب شهادة تلمين</li> <li>طلب إصدار شهادة بيان املاك العميل</li> </ul>                                  | مكانية الوصول                                                                    | الحصول على إ                                                                              | Chat with us |   |
|                          | الرقم السري                                                                                                    | التأكد من ا                                                                      |                                                                                           |              |   |

|            | ل   & حسابي   ≱¥            | Q ∣ ⊠ اتص         | الاخبار والوسائط | لالكترونية   الدراسات   دليل الخدمات                    | الرئيسية   عن دائرة الاراضي والاملاك   الخدمات ال |                      |
|------------|-----------------------------|-------------------|------------------|---------------------------------------------------------|---------------------------------------------------|----------------------|
|            |                             | بحث بئا           |                  |                                                         | الدراسات                                          |                      |
|            |                             |                   |                  |                                                         | <b>ىحفظتي</b><br>ل <u>صفحة الرئيسية</u> /محفظتي   | <b>5</b><br><u>1</u> |
|            |                             |                   |                  |                                                         | مرحبا يوليوس آديريمي آديمولا !!!<br>٣٠ مارس ٢٠٢٠  |                      |
|            |                             |                   |                  |                                                         | محفظتي طلباتي                                     |                      |
|            | 1.02M<br>وحدة سكنية (1)     | 0.00<br>فيلا      | 0.00<br>ارض      | الاستثمارات الحالية<br>1.02M درهم<br>رأس المال المستثمر | مجموع العقارات<br>1<br>عدد العقارات المملوكة      | ٨                    |
|            | قدم مربع متر مربع           |                   |                  |                                                         | عقاراتي                                           |                      |
|            |                             | ابحث:             |                  |                                                         | وحدة سكنية (1)                                    |                      |
|            | î↓ <mark>شهادة</mark> î↓ î↓ | 🕮 القيمة المتوقعة | 1 🗐 سعر الشراء   | م الأرض أ المنطقة أ المساحة                             | رقم الوحدة 🏦 اسم المبنى 🕮 رق                      |                      |
| $\bigcirc$ | € ₹                         | -                 | 1,018,109        | جزر العالم 63.03                                        | - بورتوفينو <u>THOE2-PF-1006</u>                  | Chat with us         |
|            | السابق 1 التالي             |                   |                  |                                                         | اظهار 1 الى 1 من أصل 1 مدخل                       |                      |
|            |                             |                   | <u>فارية</u>     | <u>محفظتي الع</u> ز                                     |                                                   |                      |

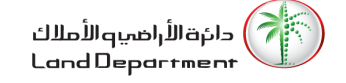

# 1.2. محفظتي العقارية

لقراءة محفظتك العقارية وطلباتك المقدمة يرجى اتباع التعليمات التالية:

- 1. يعرض النظام اسم المالك
- 2. في قسم "محفظتي" يعرض النظام المعلومات التالية:
  - 2.1. عدد العقارات المملوكة
    - 2.2. رأس المال المستثمر
  - 2.3. رأس المال المستثمر/نوع العقار

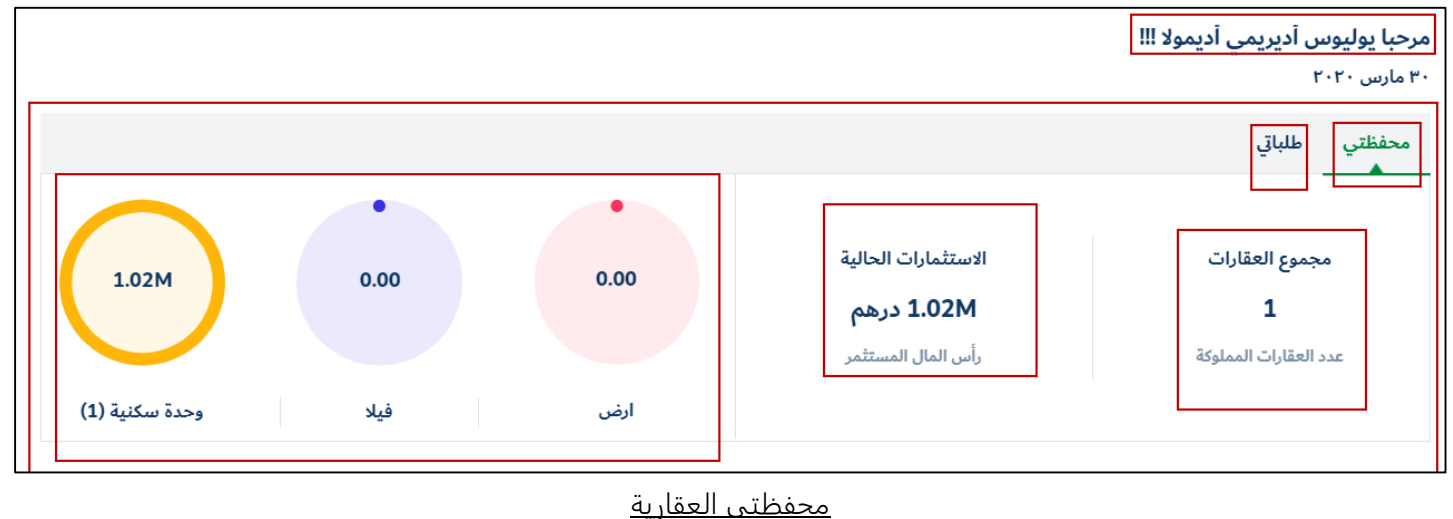

- 3. يعرض النظام الملكيات للمالك مصنفة حسب النوع (أرض، فيلا، وحده سكنية)
  - لعرض تفاصيل العقار والخدمات المتاحة عليه، قم بالنقر على زر

| بع مترمربع                                | قدم مر   |                    |               |            |            |              |               | عقاراتي                |
|-------------------------------------------|----------|--------------------|---------------|------------|------------|--------------|---------------|------------------------|
|                                           |          | ابحث:              |               |            |            |              |               | وحدة سكنية (1)         |
| $\downarrow\uparrow$ $\downarrow\uparrow$ | ∫∫ شهادة | ∫∫ القيمة المتوقعة | ∫∫ سعر الشراء | ∫∫ المساحة | ∫∫ المنطقة | ∫↓ رقم الأرض | ∫∫ اسم المبنى | رقم الوحدة             |
| $\odot$                                   | ¥        | -                  | 1,018,109     | 63.03      | جزر العالم | -            | بورتوفينو     | THOE2-PF-1006          |
| بق 1 التالي                               | السار    |                    |               |            |            |              | مدخل          | إظهار 1 إلى 1 من أصل 1 |

<u>عقاراتي</u>

- 5. يمكن للمالك عرض الطلبات المقدمة من قبله من خلال النقر على زر <sup>طلباتي</sup> 6. يعمل النظام على عرض الطلبات المقدمة من قبل المالك ومصنفة بحسب نوع الخدمة.
  - 7. لعرض تفاصيل الطلب قم بالنقر على الزر

|              | دائرة الأراضية الأملاك<br>Land Department                |                                | الـدِ مـــــارا<br>E EMIRATES | ارات <b>المرادا</b><br>THEE         |                                   | ERIMENT OF DURAL          | c          |
|--------------|----------------------------------------------------------|--------------------------------|-------------------------------|-------------------------------------|-----------------------------------|---------------------------|------------|
|              | الرئيسية   عن دائرة الاراضي والاملاك                     | الخدمات الالكترونية            | الدراسات   دليل الخد          | خدمات   الاخبار والوسائط            | Q                                 | 🗹 اتصل   💪 حسابي   🗮      |            |
|              | الدراسات                                                 |                                |                               |                                     | بحث                               | بنا                       |            |
|              | ط <b>لباتي</b><br>الصفحة الرئيسية /طلباتي                |                                |                               |                                     |                                   |                           |            |
|              | مرحبا يوليوس آديريمي آديمولا !!!<br>۴۰ مارس ۲۰۲۰         |                                |                               |                                     |                                   |                           |            |
| (3)          | محفظتي طلباتي                                            |                                |                               |                                     |                                   |                           |            |
| _            | طلب إصدار شهادة بيان املاك العميل (                      | لمن يهمه الامر)                |                               |                                     |                                   | ابحث:                     |            |
|              | رقم                                                      | أ∖ الحالة                      | أ↓ تاريخ التقديم              |                                     | أ ارقم الإيصال                    | .↓î                       |            |
|              | 10594/2019                                               | مدخل                           | 17/11/2019                    |                                     | 124425                            | €                         |            |
|              | إظهار 1 إلى 1 من أصل 1 مدخل                              |                                |                               |                                     |                                   | السابق 1 التا             |            |
|              | تواصل معنا <br نحن هنا لمساعدتك. ابحث عن اجابات لأسللتك. | , واخبرنا کیف یمکن ان نخدمك بت | ېشكل أفضل.                    |                                     |                                   |                           | (          |
| Chat with us | 2 2 2 2 1 DUBAI PLAN                                     | وظـــائـف دبي<br>dubaicareers  |                               | الاقتراحات الإلكترونية<br>e.suggest | الشخاوى الإلخترونية<br>e.complain | دبي بالـــس<br>dubaipulse | $\bigcirc$ |
|              |                                                          |                                | طلبا                          | رمتلا                               |                                   |                           |            |

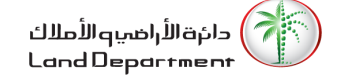

# 1.3. الملف الشخصي

لعرض/تعديل معلومات الاتصال يرجى اتباع التعليمات التالية

- 1. قم بالنقر على زر \_\_\_\_
- ۔ 2. قم بالنقر على زر
- يعمل النظام على عرض الملف الشخصي للمالك
  - 3.1. الاسم
  - 3.2. رقم الهوية
  - 3.3. البريد الإلكتروني
    - 3.4. رقم الجال

| ل ا 8 حسابي ا ﷺ     | Q ∣ ⊠ اتصل                       | مات   الاخبار والوسائط | لخدمات الالكترونية   الدراسات   دليل الخد | الرئيسية   عن دائرة الاراضي والاملاك   ا         |
|---------------------|----------------------------------|------------------------|-------------------------------------------|--------------------------------------------------|
|                     | ui cri                           |                        |                                           | الدراسات                                         |
|                     | لوحة التحكم الخاصة بي            |                        |                                           | محفظته                                           |
| بل (لمن يهمه الامر) | طلب إصدار شهادة بيان املاك العمي |                        |                                           | للمنصحي<br>الصفحة الرئيسية   /محفظتي             |
|                     | الملف الشخصي<br>خروج             |                        |                                           | مرحبا يوليوس أديريمي أديمولا !!!<br>٣٠ مارس ٢٠٢٠ |
|                     |                                  |                        |                                           | محفظتي طلباتي                                    |
|                     | •                                | •                      |                                           |                                                  |
| 1.02M               | 0.00                             | 0.00                   | الاستثمارات الحالية                       | مجموع العقارات                                   |
| 1.0214              | 0.00                             | 0.00                   | 1.02M درهم                                | 1                                                |
|                     |                                  |                        | رأس المال المستثمر                        | عدد العقارات المملوكة                            |

<u>الملف الشخصي</u>

|   |                                             |                        | الملف الشخصي                           |
|---|---------------------------------------------|------------------------|----------------------------------------|
|   |                                             | /الملف الشخصي          | <u>الصفحة الرئيسية</u> / <u>محفظتي</u> |
|   |                                             |                        |                                        |
|   | روابط سريعة                                 |                        |                                        |
| < | لوحة التحكم الخاصة بي                       |                        |                                        |
|   | طلب إصدار شهادة بيان املاك العميل (لمن يهمه |                        |                                        |
| < | الامر)                                      |                        |                                        |
| < | الملف الشخصي                                |                        |                                        |
|   |                                             | تعديل الملف الشخصي 🖋   |                                        |
|   |                                             | يوليوس أديريمي أديمولا | الاسم :                                |
|   |                                             | 784-1986-5741904-1     | رقم الهوية :                           |
|   |                                             | mostafa.taha@eres.ae   | البريد الالكتروني :                    |
|   |                                             | 0558895363             | التليفون المحمول :                     |

<u>تعديل الملف الشخصي</u>

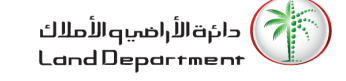

- 4. قم بالنقر على زر
- 5. سيسمح النظام للمستخدم بتعديل البيانات التالية: 5.1. البريد الإلكتروني 5.2. رقم الجوال
  - یقوم المستخدم بتعدیل البیانات
  - 7. ثم قم بالموافقة على الشروط والأحكام.
    - 8. قم بالنقر على زر تحديث \_\_\_\_

| <<br><<br>< | روابط سريعة<br>لوحة التحكم الخاصة بي<br>طلب إصدار شهادة بيان املاك العميل (لمن يهمه<br>الامر)<br>الملف الشخصي |                        |                                    |
|-------------|----------------------------------------------------------------------------------------------------|------------------------|------------------------------------|
|             |                                                                                                    | يوليوس أديريمي أديمولا | الاسم :                            |
|             |                                                                                                    | 784-1986-5741904-1     | رقم الهوية :                       |
|             |                                                                                                    | mostafa.taha@eres.ae   | البريد الالكتروني :                |
|             |                                                                                                    | +971-55-8895363        | التليفون المحمول :                 |
|             |                                                                                                    |                        | ا أنا موافق <u>الشروط والأحكام</u> |
|             |                                                                                                    |                        | تحديث إلغاء                        |

<u>تعديل الملف الشخصي</u>

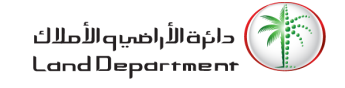

# 2. الخدمات العقارية

# 2.1. تحميل شهادة الملكية

لتحميل شهادة الملكية، يرجى تنفيذ الخطوات التالية:

- يمكن النظام المالك من تحميل شهادة الملكية بطريقتين:
  - 1.1. الطريقة الأولى:
- 1.1.1. انقر على زر التحميل 📥 للعقار المراد تحميل شهادة الملكية الخاصة به
- 1.1.2. سيعمل النظام على فتح شاشة جديدة وعرض شهادة الملكية لصيغة (dpf) مع اتاحة الامكانية للمالك لتحميل/طباعة الشهادة.

| ر مربع | اراتي    |     |                      |            |            |                |              | عقاراتي                 |                      |
|--------|----------|-----|----------------------|------------|------------|----------------|--------------|-------------------------|----------------------|
|        |          | 1   | ابحث:                |            |            |                |              |                         | وحدة سكنية (4)       |
| J↑ .   | شهادة 1  | L Î | ∫↓   القيمة المتوقعة | سعر الشراء | المساحة ∫∫ | المنطقة 1      | رقم الأرض ∫∫ | اسم المبنى              | رقم الوحدة ∫ ↓       |
| ۲      | *        |     | 1,526,732            | 500,000    | 107.66     | الخليج التجارى | 521          | الميتروبوليس            | <u>1304</u>          |
| €      | ¥        |     | -                    | 500,000    | 186.9      | برج خليفة      | 345-6794     | VIDA RESIDENCE DOWNTOWN | <u>3302</u>          |
| €      | Ł        |     | -                    | 650,000    | 134.78     | الثنيه الأولى  | 383-335      | فهد 2                   | <u>408</u>           |
| €      | Ł        |     | 2,400,000            | 2,000,000  | 190.54     | الخليج التجارى | 499          | ذا بيناري من أمنيات     | <u>P3-13</u>         |
| التالي | السابق 1 |     |                      |            |            |                |              | ں 4 مدخل                | إظهار 1 إلى 4 من أصا |

تحميل شهادة الملكية/الطريقة الأولى

غير معرف

الغرف

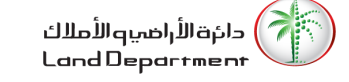

|   |                                             |                    |                                  | . الطريقة الثانية           | 1.2                                    |
|---|---------------------------------------------|--------------------|----------------------------------|-----------------------------|----------------------------------------|
|   |                                             | زر 🕤               | فاصيل العقار بالنقر على          | 1.2.1. يقوم المالك بعرض ت   |                                        |
|   |                                             |                    | لرابط <u>تحميل شهادة الملكية</u> | 1.2.2. ثم يقوم بالنقر على ا |                                        |
|   | صيغة (dpf) مع اتاحة الامكانية               | ى شهادة الملكية لد | د.<br>ر فتح شاشة جديدة وعرض      | 1.2.3. سيعمل النظام على     |                                        |
|   |                                             |                    | ية الشهادة.                      | للمالك لتحميل/طباء          |                                        |
|   |                                             |                    |                                  |                             | تفاصيل العقار                          |
|   |                                             |                    |                                  | /تفاصيل العقار              | <u>الصفحة الرئيسية</u> / <u>محفظتي</u> |
|   |                                             |                    |                                  |                             |                                        |
|   | نعم لا<br>التملك الحر منحت                  | % 100.00 الملكية   | 500,000<br>سعر الشراء            | 1304<br>رقم الوحدة          |                                        |
|   | الخدمات العقارية                            | قدم مربع متر مربع  |                                  |                             | تفاصيل العقار                          |
| < | تحميل شهادة الملكية                         |                    |                                  | ملك حر                      | حالة العقار                            |
| < | طلب اصدار خارطة                             |                    |                                  | الخليج التجارى              | المنطقة                                |
| < | طلب إصدار ملكية بدل فاقد                    |                    |                                  | المبتروبوليس                | اسم المبنى                             |
|   | روابط سريعة                                 |                    |                                  | 12                          |                                        |
| < | لوحة التحكم الخاصة بي                       |                    |                                  | 13                          | رقم الطابق                             |
|   | طلب إصدار شهادة بيان املاك العميل (لمن يهمه |                    |                                  | 107.66                      | المساحة                                |
| < | الامر)                                      |                    |                                  | 521-                        | رقم البلدية                            |

<u>تحميل شهادة الملكية/الطريقة الثانية</u>

<

الملف الشخصي

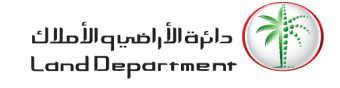

# 2.2. طلب إصدار خارطة

لتقديم طلب إصدار خارطة، يرجى تنفيذ الخطوات التالية:

.1 يقوم المالك بعرض تفاصيل العقار بالنقر على زر

| متر مربع                                  | قدم مربع |                      |               |            |                |              |                         | عقاراتي             |
|-------------------------------------------|----------|----------------------|---------------|------------|----------------|--------------|-------------------------|---------------------|
|                                           |          | ابحث:                |               |            |                |              |                         | وحدة سكنية (4)      |
| $\downarrow\uparrow$ $\downarrow\uparrow$ | ∫∫ شهادة | ↑↓   القيمة المتوقعة | ∫∫ سعر الشراء | ∫∫ المساحة | المنطقة        | رقم الأرض ∫↓ | اسم المبنى              | رقم الوحدة ∫ ↓      |
| $\odot$                                   | ¥        | 1,526,732            | 500,000       | 107.66     | الخليج التجارى | 521          | الميتروبوليس            | <u>1304</u>         |
| €                                         | ¥        | -                    | 500,000       | 186.9      | برج خليفة      | 345-6794     | VIDA RESIDENCE DOWNTOWN | <u>3302</u>         |
| €                                         | ¥        | -                    | 650,000       | 134.78     | الثنيه الأولى  | 383-335      | فهد 2                   | <u>408</u>          |
| €                                         | Ŧ        | 2,400,000            | 2,000,000     | 190.54     | الخليج التجارى | 499          | ذا بيناري من أمنيات     | <u>P3-13</u>        |
| التالي 1                                  | السابق   |                      |               |            |                |              | ىل 4 مدخل               | إظهار 1 إلى 4 من أص |

اختيار العقار/عرض تفاصيل العقار

2. يقوم المالك بالنقر على الرابط طلب اصدار خارطة

|          |                                                       |                   |            |                | تفاصيل العقار                          |
|----------|-------------------------------------------------------|-------------------|------------|----------------|----------------------------------------|
|          |                                                       |                   |            | /تفاصيل العقار | <u>الصفحة الرئيسية</u> / <u>محفظتي</u> |
|          |                                                       |                   |            |                |                                        |
|          | نعم لا                                                | % 100.00          | 500,000    | 1304           |                                        |
| Ċ        | التملك الحر منحت                                      | الملكية           | سعر الشراء | رقم الوحدة     |                                        |
|          |                                                       |                   |            |                |                                        |
|          | الخدمات العقارية                                      | قدم مربع متر مربع |            |                | تفاصيل العقار                          |
| <        | تحميل شهادة الملكية                                   |                   |            | ملك حر         | حالة العقار                            |
| ۲.       | طلب اصدار خارطة                                       |                   |            | الخليج التحاري | المنطقة                                |
| <        | طلب إصدار ملكية بدل فاقد                              |                   |            |                | · II - I                               |
|          | روابط سريعة                                           |                   |            | الميتروبونيس   | اسم المبنى                             |
| ,        | المحة التحكم الخاصق ا                                 |                   |            | 13             | رقم الطابق                             |
|          | وحد المعلم المعطي ي                                   |                   |            | 107.66         | المساحة                                |
| <        | طلب إصدار شهادة بيان املاك العميل (لمن يهمه<br>الامر) |                   |            | 521-           | رقم البلدية                            |
| <b>k</b> | الملف الشخصي                                          |                   |            | غير معرف       | الغرف                                  |

طلب إصدار الخارطة/تفاصيل العقار

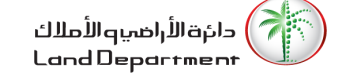

- 3. يقوم المالك بتحديد ما إذا أراد تقديم الطلب مع المسح أم لا من خلال النقر على <sup>🗌 مع المسح</sup>
  - 4. ثم يقوم بالنقر على زر استمر الاستكمال عملية تقديم الطلب

|           |                                                 |                     |                       | اصدار خارطة       | <b>طلب اصدار خارطة</b><br>الصفحة الرئيسية /محفظتي /طلب |
|-----------|-------------------------------------------------|---------------------|-----------------------|-------------------|--------------------------------------------------------|
|           |                                                 |                     |                       |                   |                                                        |
| لا<br>نحت | نعم<br>التملك الحر م                            | % 100.00<br>الملكية | 650,000<br>سعر الشراء | 408<br>رقم الوحدة |                                                        |
|           | ابط سريعة                                       | رو                  |                       |                   | طلب اصدار خارطة                                        |
| <         | حة التحكم الخاصة بي                             | لو                  |                       | جمة (*) إلزامية   | ملاحظة: جميع الحقول التي تحمل علامة الن                |
| مه<br>۲   | يب إصدار شهادة بيان املاك العميل (لمن يه<br>مر) | طا                  |                       |                   | مع المسح                                               |
| <.        | ىلف الشخصي                                      | اله                 |                       |                   | استمر إلغاء                                            |

<u>نموذج طلب إصدار الخارطة</u>

- .5 يعمل النظام على عرض تفاصيل الإيصال
- 6. يقوم المالك بتأكيد الدفع من خلال النقر على 🗌 **تأكيد ال**دفع\*
  - 7. ثم يقوم بالنقر على زر <mark>دفع</mark>

#### تفاصيل الإيصال <u>الصفحة الرئيسية</u> /<u>طلباتي</u> /تفاصيل الإيصال روابط سريعة 250.00 درهم رسم خارطة فيلا \ وحدة لوحة التحكم الخاصة بي < رسم درهم المعرفة 10.00 درهم طلب إصدار شهادة بيان املاك العميل (لمن يهمه 10.00 درهم رسم درهم الابتكار < الامر) 270.00 درهم المجموع الملف الشخصى < تأكيد الدفع\* دفع

<u>طلب إصدار الخارطة/تفاصيل الإيصال</u>

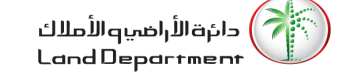

- 8. سيعمل النظام على إعادة توجيه المالك الى بوابة الدفع نقودي لدفع رسوم الخدمة بإحدى الطرق التالية: 8.1. محفظة نقودي
  - 8.2. البطاقات الائتمانية / الخصم
    - 8.3. الحسابات المصرفية

| noqodi            | A faster & easier payment experience. | X Your session will expire in 07:26 Seed help? Call us: (04) 2376100 |
|-------------------|---------------------------------------|----------------------------------------------------------------------|
| Choose your mo    | de of Payment                         |                                                                      |
| 🚔 Digital Wallet  | Digital Wallet                        | Order & Payment Details TAX REGISTRATION NUMBER(TRN) 100495408500003 |
| Credit/Debit Card | Password Sign in                      | Order Number<br>408251<br>Order Description<br>Site Plan             |
|                   | Pay Now Cancel                        | Transaction Amount<br>270.00 AED<br>noqodi Charges*<br>2.00 AED      |
|                   |                                       | 5% VAT on noqodi charge<br>0.10 AED                                  |
|                   |                                       | Total AED 272.10                                                     |

<u>بوابة الدفع نقودي</u>

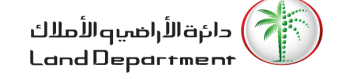

- 9. سيعمل المالج على اختيار طريقة الدفع المناسبة له ودفع رسوم الحدمة
  - 10. ستعرض بوابة الدفع نقودي رسالة تأكيد نجاح عملية الدفع

| noqodi A faster & easier payment experience.                                                 | Need help? Call us: (04) 2376100                        |
|----------------------------------------------------------------------------------------------|---------------------------------------------------------|
| Payme                                                                                        | nt Successful                                           |
|                                                                                              |                                                         |
| noqodi Tra                                                                                   | ansaction ID                                            |
| S2PXY158                                                                                     | 4864494285                                              |
| Merchant T                                                                                   | ransaction ID                                           |
| 20-21                                                                                        | 020-15                                                  |
| An email with your order summary has been sent to your email add                             | iress shweta.krishna@emaratech.ae and mobile 0509487038 |
| shakeel                                                                                      | Tabou Mobile                                            |
| shweta krishna@emaratech ae                                                                  | switu shab@emaratech ae                                 |
| 0509487038                                                                                   | 09644444                                                |
| You will be redirected to merchant automatically, please, do not close the bro<br>Click Here | wser 00:00                                              |
|                                                                                              |                                                         |

<u>عملية دفع ناجحة</u>

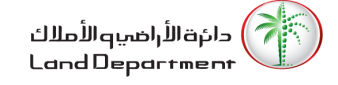

11. من صفحة طلباتي يمكن للمالك اختيار الطلب وعرض تفاصيله

|                      |         |                |                  |           |         | محفظتي طلباتي               |
|----------------------|---------|----------------|------------------|-----------|---------|-----------------------------|
|                      |         | ابحث:          |                  |           | د       | طلب إصدار ملكية بدل فاق     |
| ↓↑                   | ↓↑.     | أ↓ رقم الإيصال | أ↓ تاريخ التقديم | 1↓ الحالة | ∫↓ رقم  | نوع العقار                  |
|                      | €       | 152            | 22/03/2020       | مدخل      | 20/2020 | وحدة سكنية                  |
|                      | $\odot$ | 151            | 22/03/2020       | مدخل      | 19/2020 | وحدة سكنية                  |
|                      | €       | 150            | 22/03/2020       | منجز      | 18/2020 | وحدة سكنية                  |
|                      | $\odot$ | 124            | 10/03/2020       | منجز      | 14/2020 | وحدة سكنية                  |
| التالي               | السابق  |                |                  |           |         | إظهار 1 إلى 4 من أصل 4 مدخل |
|                      |         | ابحث:          |                  |           |         | طلب اصدار خارطة             |
| $\downarrow\uparrow$ | ↓↑      | أ↓ رقم الإيصال | أ↓ تاريخ التقديم | ∫↓ الحالة | ∫ ل رقم | نوع العقار                  |
|                      | $\odot$ | 216            | 31/03/2020       | منجز      | 19/2020 | وحدة سكنية                  |
|                      | $\odot$ | 154            | 22/03/2020       | منجز      | 16/2020 | وحدة سكنية                  |
|                      | $\odot$ | 149            | 22/03/2020       | منجز      | 15/2020 | سكنية                       |
|                      |         |                |                  |           |         |                             |

- <u>طلباتي/طلب إصدار خارطة</u>
  - 12. يقوم المالك بالنقر على الزر 🕑 لعرض تفاصيل الطلب
    - 13. بعد موافقة الدائرة، يمكن للمالك تحميل الخارطة

|   |                                             |                 | تفاصيل الطلب                                 |
|---|---------------------------------------------|-----------------|----------------------------------------------|
|   |                                             | يل الطلب        | <u>الصفحة الرئيسية</u> / <u>طلباتي</u> /تفاص |
|   | روابط سريعة                                 |                 | تفاصيل الطلب                                 |
| < | لوحة التحكم الخاصة بي                       |                 |                                              |
|   | طلب إصدار شهادة بيان املاك العميل (لمن يهمه | طلب اصدار خارطة | نوع الإجراء                                  |
| < | الامر)                                      | وحدة سكنية      | نوع العقار                                   |
| < | الملف الشخصي                                | الثنيه الأولى   | المنطقة                                      |
|   |                                             | 219             | رقم الإيصال                                  |
|   |                                             | 20/2020         | رقم                                          |
|   |                                             | منجز            | الحالة                                       |
|   |                                             | 31/03/2020      | تاريخ التقديم                                |
|   |                                             | Affection Plan  | عرض الخارطة                                  |

طلب إصدار خارطة/منجز-تحميل الخارطة

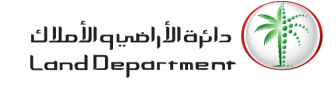

# 2.3. طلب إصدار ملكية بدل فاقد

لتقديم طلب إصدار ملكية بدل فاقد، يرجى تنفيذ الخطوات التالية:

.1 يقوم المالك بعرض تفاصيل العقار بالنقر على زر €

| متر مربع                                  | قدم مربع |                    |               |            |                |              |                         | عقاراتي             |
|-------------------------------------------|----------|--------------------|---------------|------------|----------------|--------------|-------------------------|---------------------|
|                                           |          | ابحث:              |               |            |                |              |                         | وحدة سكنية (4)      |
| $\downarrow\uparrow$ $\downarrow\uparrow$ | ∫∫ شهادة | ↑∫ القيمة المتوقعة | ∫∫ سعر الشراء | ∫↓ المساحة | المنطقة        | رقم الأرض ∫↓ | اسم المبنى ∫∫           | رقم الوحدة ⊃ ∫      |
| €                                         | Ŧ        | 1,526,732          | 500,000       | 107.66     | الخليج التجارى | 521          | الميتروبوليس            | <u>1304</u>         |
| €                                         | Ŧ        | -                  | 500,000       | 186.9      | برج خليفة      | 345-6794     | VIDA RESIDENCE DOWNTOWN | <u>3302</u>         |
| €                                         | Ŧ        | -                  | 650,000       | 134.78     | الثنيه الأولى  | 383-335      | فهد 2                   | <u>408</u>          |
| €                                         | Ŧ        | 2,400,000          | 2,000,000     | 190.54     | الخليج التجارى | 499          | ذا بيناري من أمنيات     | <u>P3-13</u>        |
| التالي 1                                  | السابق   |                    |               |            |                |              | ىل 4 مدخل               | إظهار 1 إلى 4 من أص |

# اختيار العقار/عرض تفاصيل العقار

# 2. يقوم المالك بالنقر على الرابط طلب إصدار ملكية بدل فاقد

| تفاصيل العقار                          |                    |            |                   |                                     |          |
|----------------------------------------|--------------------|------------|-------------------|-------------------------------------|----------|
| <u>الصفحة الرئيسية</u> / <u>محفظتي</u> | تفاصيل العقار      |            |                   |                                     |          |
|                                        |                    |            |                   |                                     |          |
|                                        | 1304               | 500.000    | % 100.00          | نعم                                 | k        |
|                                        | رقم الوحدة         | سعر الشراء | الملكية           | التملك الحر                         | منحت     |
|                                        |                    |            |                   |                                     |          |
| 1                                      |                    |            |                   |                                     |          |
| تفاصيل العقار                          |                    |            | قدم مربع متر مربع | الخدمات العقارية                    |          |
| حالة العقار                            | ملك حر             |            |                   | تحميل شهادة الملكية                 | <        |
| 271 - 11                               | - 1 - 91 - 12 - 11 |            |                   | طلب اصدار خارطة                     | <        |
| المنطقة                                | الحليج النجارى     |            |                   | اطلب امدار ماكية بدل فاقد           |          |
| اسم المبنى                             | الميتروبوليس       |            |                   | שניין שניון אינגיי ינט טכנ          |          |
| رقم الطابة.                            | 13                 |            |                   | روابط سريعة                         |          |
| 0,,->                                  |                    |            |                   | لوحة التحكم الخاصة بي               | <        |
| المساحة                                | 107.66             |            |                   | طلب اصدار شمادة بيان إملاك العميا . | لمن بممه |
| رقم البلدية                            | 521-               |            |                   | للامر)<br>الامر                     | <        |
| الغرف                                  | غير معرف           |            |                   | الملف الشخصي                        | <        |
|                                        |                    |            |                   |                                     |          |

<u>طلب إصدار ملكية بدل فاقد/تفاصيل العقار</u>

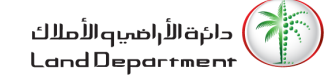

- سيقوم المستخدم بملء حقول نموذج الخدمة على النحو التالي:
  - 3.1. نوع الشهادة
    - 3.2. نوع الإجراء
      - 3.3. الإمارة
      - 3.4. المنطقة
    - 3.5. العنوان 1
    - 3.6. العنوان 2
  - 3.7. المعالم الرئيسية
    - 3.8. صندوق البريد
- سيقوم المستخدم بتحميل مستندات الطلب على النحو التالي:
  - 4.1. طلب بدل فاقد
  - 4.2. تقرير الشرطة
  - 4.3. إعلان الجريدة لمدة 3 أيام
  - 5. ثم يقوم بالنقر على زر استمر الاستكمال عملية تقديم الطلب

|                           | طلب إصدار ملكية بدل فاقد                                                           |
|---------------------------|------------------------------------------------------------------------------------|
|                           | ملاحظة: جميع الحقول التي تحمل علامة النجمة (*) إلزامية                             |
| رقم الهاتف النقال البديل* | رقم الهاتف المتحرك*                                                                |
|                           | 971-56-1368081+                                                                    |
|                           |                                                                                    |
| نوع الإجراء*              | نوع الشهادة*                                                                       |
| الرجاء تحديد              | الرجاء تحديد                                                                       |
| المنطقة*                  | الإمارة*                                                                           |
| الرجاء تحديد              | الرجاء تحديد                                                                       |
| العنوان 2*                | العنوان 1*                                                                         |
|                           |                                                                                    |
| مىندوق البريد*<br>        | المعالم الرئيسية*                                                                  |
| pdf. و png. و jpg. الهي   | ميل المستندات<br>منظة أقصى حجم مسموح به للمك هو 2 ميجابايت، نوع الملقات المسموح يو |
|                           | ب بدل فاقد*                                                                        |
| hoose File                |                                                                                    |
|                           | الملف يجب ان لا يتجاوز: 1                                                          |
|                           | ير الشرطة*                                                                         |
| hoose File                |                                                                                    |
|                           | . الملف يجب ان لا يتجاوز: 1                                                        |
|                           | دن الجريدة لمدة 3 أيام*                                                            |
| choose File               |                                                                                    |
|                           | . الملف يجب ان لا يتجاوز : 1                                                       |
|                           |                                                                                    |

<u>نموذج طلب/إصدار ملكية بدل فاقد</u>

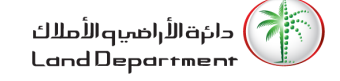

- 6. يعمل النظام على عرض تفاصيل الإيصال
- 7. يقوم المالك بتأكيد الدفع من خلال النقر على 🗌 **تأكيد الدفع\*** 
  - 8. ثم يقوم بالنقر على زر

|   |                                                       |             | تفاصيل الإيصال                               |
|---|-------------------------------------------------------|-------------|----------------------------------------------|
|   |                                                       | ميل الإيصال | <u>الصفحه الرئيسيه</u> / <u>طلباني</u> /تفاء |
|   | روابط سريعة                                           | 0.00-1 درهم | رسم :\وحدة                                   |
| < | لوحة التحكم الخاصة بي                                 | 0 1 درهم    | رسم درهم المعرفة                             |
| < | طلب إصدار شهادة بيان املاك العميل (لمن يهمه<br>الامر) | 0( 1 درهم   | رسم درهم الابتكار                            |
| < | الملف الشخصي                                          | 2، درهم     | المجموع                                      |
|   |                                                       |             | 🗌 تأكيد الدفع*                               |
|   |                                                       |             | دفع                                          |

- <u>طلب إصدار ملكية بدل فاقد/تفاصيل الإيصال</u>
- 9. سيعمل النظام على إعادة توجيه المالك الى بوابة الدفع نقودي لدفع رسوم الخدمة بإحدى الطرق التالية:
  - 9.1. محفظة نقودي
  - 9.2. البطاقات الائتمانية / الخصم
    - 9.3. الحسابات المصرفية

| noqoới                                                                             | A faster & easier payment experience. | X Your session will expire in 07:26 Seed help? Call us: (04) 2376100                                                                  |
|------------------------------------------------------------------------------------|---------------------------------------|----------------------------------------------------------------------------------------------------|
| Choose your mo                                                                     | de of Payment                         |                                                                                                    |
| <ul> <li>Digital Wallet</li> <li>Credit/Debit Card</li> <li>Net Banking</li> </ul> | Digital Wallet Password Sign in       | Order & Payment Details TAX REGISTRATION NUMBER(TRN) 100495408500003 Order Number 408251 Order Description                            |
| L.                                                                                 | Pay Now Cancel                        | Site Plan       Transaction Amount       270.00 AED       noqodi Charges*       2.00 AED       5% VAT on noqodi charge       0.10 AED |
|                                                                                    |                                       | Total AED 272.10                                                                                                    |

#### <u>بوابة الدفع نقودي</u>

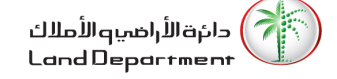

- 10. سيعمل المالج على اختيار طريقة الدفع المناسبة له ودفع رسوم الحدمة
  - 11. ستعرض بوابة الدفع نقودي رسالة تأكيد نجاح عملية الدفع

| noqodi A faster & easier payment experience.                                  | Need help? Call us: (04) 2376100                        |
|-------------------------------------------------------------------------------|---------------------------------------------------------|
| Payme                                                                         | ent Successful                                          |
| noqodi Tı                                                                     | ransaction ID                                           |
| S2PXY158                                                                      | 34864494285                                             |
| Merchant                                                                      | Transaction ID                                          |
| 20-2                                                                          | 020-15                                                  |
| An email with your order summary has been sent to your email ad               | dress shweta.krishna@emaratech.ae and mobile 0509487038 |
| Your order is being shipped to                                                | Merchant Contact Information                            |
| shakeel                                                                       | Tabou Mobile                                            |
| shweta.krishna@emaratech.ae                                                   | switu.shah@emaratech.ae                                 |
| 0509487038                                                                    | 096444444                                               |
| You will be redirected to merchant automatically, please, do not close the br | owser 00:00                                             |
|                                                                               | . • I                                                   |

<u>عملية دفع ناجحة</u>

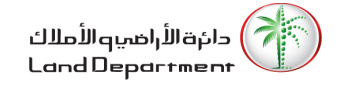

12. من صفحة طلباتي يمكن للمالك اختيار الطلب وعرض تفاصيله

|                      |         |                |                  |           | <u>ت</u>  | محفظتي طلباز       |
|----------------------|---------|----------------|------------------|-----------|-----------|--------------------|
|                      |         | ابحث:          |                  |           | ل فاقد    | طلب إصدار ملكية بد |
| $\downarrow\uparrow$ | ↓↑      | ∫∫ رقم الإيصال | أ↓ تاريخ التقديم | ∫∫ الحالة | ∫ رقم     | نوع العقار         |
|                      | ⊙       | 152            | 22/03/2020       | مدخل      | 20/2020   | وحدة سكنية         |
|                      | $\odot$ | 151            | 22/03/2020       | مدخل      | 19/2020   | وحدة سكنية         |
|                      | €       | 150            | 22/03/2020       | منجز      | 18/2020   | وحدة سكنية         |
|                      | æ       | 10/            | 10/02/2020       |           | 1// /2020 | 2.4.2.             |

# <u>طلباتي/طلب إصدار ملكية بدل فاقد</u>

13. يقوم المالك بالنقر على الزر ↔ لعرض تفاصيل الطلب

|--|

| تفاصيل الطلب        |                          | روابط سريعة                                 |   |
|---------------------|--------------------------|---------------------------------------------|---|
|                     |                          | لوحة التحكم الخاصة بي                       | < |
| نوع الإجراء طل      | طلب إصدار ملكية بدل فاقد | طلب إصدار شهادة بيان املاك العميل (لمن يهمه |   |
| نوع العقار وح       | وحدة سكنية               | الامر)                                      | < |
| المنطقة الثن        | الثنيه الثالثة           | الملف الشخصي                                | < |
| رقم الإيصال 95      | 195                      |                                             |   |
| رقم 20              | 20/2020                  |                                             |   |
| الحالة منه          | منجز                     |                                             |   |
| تاريخ التقديم 20    | 12/03/2020               |                                             |   |
| تحميل شهادة الملكية | 🛓 pdf.1-2020-83-3        |                                             |   |

طلب إصدار مكيلة بدل فاقد/منجز-تحميل الملكية

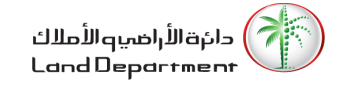

# 2.4. طلب شهادة تثمين

لتقديم طلب شهادة تثمين، يرجى تنفيذ الخطوات التالية:

.1 يقوم المالك بعرض تفاصيل العقار بالنقر على زر

| متر مربع                                  | قدم مربع |                      |               |            |                |              |                         | عقاراتي             |
|-------------------------------------------|----------|----------------------|---------------|------------|----------------|--------------|-------------------------|---------------------|
|                                           |          | ابحث:                |               |            |                |              |                         | وحدة سكنية (4)      |
| $\downarrow\uparrow$ $\downarrow\uparrow$ | ∫∫ شهادة | ∫↓   القيمة المتوقعة | ∫∫ سعر الشراء | ∫∫ المساحة | المنطقة        | رقم الأرض ∫↓ | اسم المبنى              | رقم الوحدة ∫ ↓      |
| €                                         | ¥        | 1,526,732            | 500,000       | 107.66     | الخليج التجارى | 521          | الميتروبوليس            | <u>1304</u>         |
| €                                         | Ł        | -                    | 500,000       | 186.9      | برج خليفة      | 345-6794     | VIDA RESIDENCE DOWNTOWN | <u>3302</u>         |
| ۲                                         | ¥        | -                    | 650,000       | 134.78     | الثنيه الأولى  | 383-335      | فهد 2                   | <u>408</u>          |
| €                                         | Ŧ        | 2,400,000            | 2,000,000     | 190.54     | الخليج التجارى | 499          | ذا بيناري من أمنيات     | <u>P3-13</u>        |
| 1 التالي                                  | السابق   |                      |               |            |                |              | ىل 4 مدخل               | إظهار 1 إلى 4 من أص |

اختيار العقار/عرض تفاصيل العقار

2. يقوم المالك بالنقر على الرابط طلب شهادة تثمين

|   | الخدمات العقارية                                 | قدم مربع متر مربع | تفاصيل العقار |
|---|--------------------------------------------------|-------------------|---------------|
| < | تحميل شهادة الملكية                              | قيد المنحة        | حالة العقار   |
| < | طلب اصدار خارطة                                  | ند الشبا الثالثه  | المنطقة       |
| < | طلب إصدار ملكية بدل فاقد                         | 5                 | رقم الأرض     |
| < | <u>طلب شهادة تثمين</u>                           | 8660.6            | المساحة       |
|   | روابط سريعة                                      | 616-4758          | رقم البلدية   |
| < | لوحة التحكم الخاصة بي                            |                   | د م الأرد     |
|   | طلب إصدار شهادة بيان املاك العميل (لمن يهمه<br>/ | مىكىيە<br>مىكىيە  | نوع الارض     |
| < | الامر)                                           |                   |               |
| < | الملف الشخصي                                     |                   |               |

طلب شهادة تثمين/تفاصيل العقار

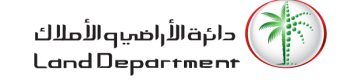

3. يقوم المستخدم بتعبئة نموذج الخدمة

| لاستكمال عملية تقديم الطلب | ثم يقوم بالنقر على زر <mark>استمر</mark> | .4 |
|----------------------------|------------------------------------------|----|
|----------------------------|------------------------------------------|----|

| Home   About Us   eServices                        | Service [ | Directory   News & Media | Q s | earch   🖾 Contact Us     My DL | D   드 |
|----------------------------------------------------|-----------|--------------------------|-----|--------------------------------|-------|
| Valuation Certificate                              |           |                          |     | Quick Links                    |       |
| Note: All fields marked with an asterisk (*) are r | nandatory | /                        |     | My Dashboard                   | >     |
| Mobile Number*                                     |           | Valuation Type*          |     | To whom it may concern         | >     |
| +971-55-9405740                                    |           | Please Select            | •   | My Profile                     | >     |
| Property Income Value*                             |           | Property Expenses*       |     |                                |       |
|                                                    | AED       |                          | AED |                                |       |
| Net Income*                                        |           | Location on Floor*       |     |                                |       |
|                                                    | AED       |                          |     |                                |       |
| Property Age*                                      |           | View*                    |     |                                |       |
|                                                    |           |                          |     |                                |       |
| DLD Map Issue                                      | Date*     |                          |     |                                |       |
| Mup not available                                  |           | <b>m</b>                 |     |                                |       |

#### <u>نموذج طلب شهادة تثمين</u>

- يعمل النظام على عرض تفاصيل الإيصال
- 6. يقوم المالك بتأكيد الدفع من خلال النقر على 🗌 **تأكيد ال**دفع\*
  - 7. ثم يقوم بالنقر على زر <sup>دفع</sup>

| Valuing Residential | 4,000.00 AED | Quick Links            |   |
|---------------------|--------------|------------------------|---|
| built land fees     |              | My Dashboard           | > |
| Knowledge fee       | 10.00 AED    | To whom it may concern | > |
| Innovation fee      | 10.00 AED    | My Profile             | > |
| Tatal               | 4.020.00 AED |                        |   |

<u>تفاصيل الإيصال</u>

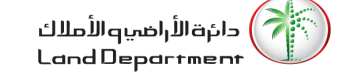

- 8. سيعمل النظام على إعادة توجيه المالك الى بوابة الدفع نقودي لدفع رسوم الخدمة بإحدى الطرق التالية: 8.1. محفظة نقودي
  - 8.2. البطاقات الائتمانية / الخصم
    - 8.3. الحسابات المصرفية

| noqodi            | A faster & easier payment experience. | X Your session will expire in 07:26 Seed help? Call us: (04) 2376100 |
|-------------------|---------------------------------------|----------------------------------------------------------------------|
| Choose your mo    | de of Payment                         |                                                                      |
| 🚔 Digital Wallet  | Digital Wallet                        | Order & Payment Details TAX REGISTRATION NUMBER(TRN) 100495408500003 |
| Credit/Debit Card | Password Sign in                      | Order Number<br>408251<br>Order Description<br>Site Plan             |
|                   | Pay Now Cancel                        | Transaction Amount<br>270.00 AED<br>noqodi Charges*<br>2.00 AED      |
|                   |                                       | 5% VAT on noqodi charge<br>0.10 AED                                  |
|                   |                                       | Total AED 272.10                                                     |

<u>بوابة الدفع نقودي</u>

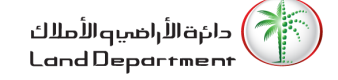

- 9. سيعمل المالج على اختيار طريقة الدفع المناسبة له ودفع رسوم الحدمة
  - 10. ستعرض بوابة الدفع نقودي رسالة تأكيد نجاح عملية الدفع

| noqodi A faster &         | a easier payment experience.                          | Need help? Call us: (04) 237                            | 6100 |
|---------------------------|-------------------------------------------------------|---------------------------------------------------------|------|
|                           | Paym                                                  | ent Successful                                          |      |
|                           | noqodi T                                              | ransaction ID                                           |      |
|                           | S2PXY15                                               | 34864494285                                             |      |
|                           | Merchant                                              | Transaction ID                                          |      |
|                           | 20-2                                                  | 2020-15                                                 |      |
| An email with             | your order summary has been sent to your email ac     | dress shweta.krishna@emaratech.ae and mobile 0509487038 |      |
| You                       | Ir order is being shipped to                          | Merchant Contact Information                            |      |
|                           | shakeel                                               | Tabou Mobile                                            |      |
| sl                        | nweta.krishna@emaratech.ae                            | switu.shah@emaratech.ae                                 |      |
|                           | 0509487038                                            | 09644444                                                |      |
| You will be redirected to | o merchant automatically, please, do not close the bi | owser 00:00                                             |      |
| Click Here                |                                                       |                                                         |      |

#### <u>عملية دفع ناجحة</u>

#### 11. من صفحة طلباتي يمكن للمالك اختيار الطلب وعرض تفاصيله

|                      |         | ابحث:          |                  |               |          | طلب شهادة تثمين |
|----------------------|---------|----------------|------------------|---------------|----------|-----------------|
| $\downarrow\uparrow$ | J↑      | أ↓ رقم الإيصال | أ↓ تاريخ التقديم | ∫↓ الحالة     | ∫↓ رقم   | نوع العقار      |
|                      |         | 11746          | 28/10/2018       | بانتظار الدفع | 506/2018 | أرض             |
|                      |         | 11743          | 28/10/2018       | مدفوع         | 505/2018 | أرض             |
|                      |         | 11742          | 28/10/2018       | بانتظار الدفع | 504/2018 | أرض             |
|                      | $\odot$ | 11736          | 28/10/2018       | منجز          | 503/2018 | أرض             |
|                      | $\odot$ | 517            | 28/04/2019       | بانتظار الدفع | 15/2019  | وحدة سكنية      |

# <u>طلباتي/طلب شهادة تثمين</u>

12. يقوم المالك بالنقر على الزر 😧 لعرض تفاصيل الطلب

13. بعد موافقة الدائرة، يمكن للمالك تحميل الخارطة

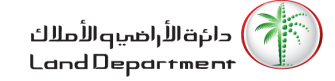

| نفاصيل الطلب        |                      | روابط سريعة                                 |   |
|---------------------|----------------------|---------------------------------------------|---|
|                     |                      | لوحة التحكم الخاصة بي                       | < |
| نوع الإجراء         | شهادة تثمين عقارى    | طلب إصدار شهادة بيان املاك العميل (لمن يهمه |   |
| نوع العقار          | أرض                  | الامر)                                      | < |
| المنطقة             |                      | الملف الشخصي                                | < |
| رقم الإيصال         | 11736                |                                             |   |
| رقم                 | 503/2018             |                                             |   |
| الحالة              | منجز                 |                                             |   |
| تاريخ التقديم       | 28/10/2018           |                                             |   |
| تحميل شهادة الملكية | ★ pdf.24-2018-3110-1 |                                             |   |

<u>طلب شهادة تثمين/منجز-تحميل الشهادة</u>

| CONTRACTOR DE DE                                                                                               |                                         |                                 |         | مانوه الأراميية الأعلاك<br>Land Department                                   |                                             |  |
|----------------------------------------------------------------------------------------------------|-----------------------------------------|---------------------------------|---------|------------------------------------------------------------------------------|---------------------------------------------|--|
|                                                                                                    |                                         | تقييم                           | شهادة   |                                                                              |                                             |  |
| VA                                                                                                    | LUAT                                    | ION C                           | ERT     | IFICATE                                                                      |                                             |  |
| Zone                                                                                                    | Dubai                                   |                                 |         | -                                                                            | الجهة                                       |  |
| Community                                                                                                    | Al Merkadh                              |                                 |         | المر كامنى                                                                   | المنطقة                                     |  |
| Plot No.                                                                                                    | 1385/                                   |                                 |         | /1385                                                                        | رقم الأرض                                   |  |
| Municipality No.                                                                                               |                                         |                                 |         |                                                                              | رقم اليلنية                                 |  |
| Area                                                                                                    | 35 Sq Me                                | nter                            |         | 35 ستر مربع                                                                  | المستعة                                     |  |
| Building No:                                                                                                   | 1                                       |                                 |         | 1                                                                            | رقم البيلى                                  |  |
| Building Name:                                                                                                 | Azizi Rivier                            | a 5                             |         | حزيزي ريغرا 5                                                                | راسم العيلى                                 |  |
| Unit No:                                                                                                    | 523                                     |                                 |         | 523                                                                          | رقم الوحنة                                  |  |
| Land Status                                                                                                    | Under Con                               | struction                       |         | تحت الإنشاء                                                                  | هلة الأرض                                   |  |
| SQ.M Worth                                                                                                    |                                         |                                 |         |                                                                              | سعر المتر                                   |  |
| Total Property Worth                                                                                           | 0.00                                    | Dirham                          | نرهم    | 0.00                                                                         | القيمة الكلية                               |  |
| Zero Dirha                                                                                                    | ams Only                                |                                 |         | O مىغر نىرھى؟                                                                | nily                                        |  |
| Date of Valuation                                                                                              |                                         | 24/                             | 03/2020 |                                                                              | تاريخ الظيم                                 |  |
| Evaluation Purpose                                                                                             | Sale                                    |                                 |         | النبع                                                                        | غرض الظيم                                   |  |
| Basis of Value                                                                                                 |                                         |                                 |         | قيمه الارجل والبذاء                                                          | أسلى الكريم                                 |  |
| This Valuation is based on Market<br>"The estimated amount for which<br>date of substitution between a willing | I Value which is d<br>a property should | iefined as:<br>Lexchange on the | ور رای  | ليما المرقبة وتعريفها كالتلي:<br>مرف يناع فيها طار ما في تاريخ القهير بين سا | ها: القير ديني على ا<br>القينة القدرية التي |  |

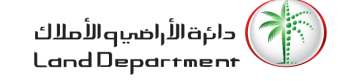

# 3. طلب إصدار شهادة بيان أملاك (لمن يهمه الأمر)

لتقديم طلب شها

- يمكن للمستخدم تقديم طلب شهادة لمن يهمه الأمر باستخدام أدى الطرق التالية: 1.1. الطريقة الأولى:
- 1.1.1. قم بالنقر على زر 1.1.2. ثم قم بالنقر على زر \_\_\_\_\_ الدِمــارات الم دائة الأراضيو الأملاك Land Department عكومة والحي Q بحث | 🗹 اتصل بنا | 💪 حسابي الرئيسية | عن دائرة الاراضي والاملاك | الخدمات الالكترونية | الدراسات | دليل الخدمات | الاخبار والوسائط ₩ لوحة التحكم الخاصة بي محفظتى <u>الصفحة الرئيسية</u> /محفظتي طلب إصدار شهادة بيان املاك العميل (لمن يهمه الامر) الملف الشخصي مرحبا وقاص منير منير احمد !!! ۱ أبريل ۲۰۲۰ خروج طلباتي محفظتي الاستثمارات الحالية مجموع العقارات 3.65M 0.00 0.00 4 3.65M درهم رأس المال المستثمر عدد العقارات المملوكة وحدة سكنية (4) فيلا ارض قدم مربع متر مربع عقاراتى

<u>شهادة لمن يهمه الأمر/الطريقة الأولى</u>

|            | خدمات الملاك                                        | دائق الأراضي و الأملاك<br>Land Department                                                  | دائرة الأراضي والأملاك<br>وني   | موقع<br>الإلكتر                          |
|------------|-----------------------------------------------------|--------------------------------------------------------------------------------------------|---------------------------------|------------------------------------------|
|            |                                                     |                                                                                            | . الطريقة الثانية:              | 1.2                                      |
|            |                                                     | بالنقر على الزر ᠥ لعرض تفاصيل العقار<br><u>للب إصدار شهادة بيان املاك العميل (لمن يهمه</u> | 1.2.1. من قائمة عقاراتي قم<br>• |                                          |
|            |                                                     | <u>لامر)</u> >                                                                             | 1.2.2. ثم قم بالنقر على زر ل    |                                          |
|            |                                                     |                                                                                            | /تفاصيل العقار                  | تفاصيل العقار<br>الصفحة الرئيسية /محفظتي |
| لا<br>منحت | نعم<br>التملك الحر ه                                | % 100.00 500,000<br>سعر الشراء الملكية                                                     | 1304<br>رقم الوحدة              |                                          |
|            | الخدمات العقارية                                    | قدم مربع متر مربع                                                                          |                                 | تفاصيل العقار                            |
| <          | تحميل شهادة الملكية                                 |                                                                                            | ملك حر                          | حالة العقار                              |
| <          | طلب اصدار خارطة                                     |                                                                                            | الخليج التجارى                  | المنطقة                                  |
| <          | طلب إصدار ملكية بدل فاقد                            |                                                                                            | الميتروبوليس                    | اسم المبنى                               |
|            | روابط سريعة                                         |                                                                                            | 13                              | رقم الطابق                               |
| <          | لوحة التحكم الخاصة بي                               |                                                                                            | 107.66                          | المساحة                                  |
| ہمہ<br>۲   | طلب إصدار شهادة بيان املاك العميل (لمن يو<br>الامر) |                                                                                            | 521-                            | رقم البلدية                              |
| <          | الملف الشخصي                                        |                                                                                            | غير معرف                        | الغرف                                    |

<u>شهادة لمن يهمه الأمر/الطريقة الثانية</u>

- يعمل النظام على تحميل نموذج الخدمة.
- 3. يعمل المستخدم على النقر على زر <sup>استمر</sup> لاستكمال دفع الرسوم **طلب إصدار شهادة بيان املاك العميل (لمن يهمه الامر)**

<u>الصفحة الرئيسية</u> /<u>محفظتي</u> /طلب إصدار شهادة بيان املاك العميل (لمن يهمه الامر)

|   | روابط سريعة                                           | هادة بيان املاك العميل (لمن يهمه الامر)                                                         | طلب إصدار شر                        |
|---|-------------------------------------------------------|-------------------------------------------------------------------------------------------------|-------------------------------------|
| < | لوحة التحكم الخاصة بي                                 | للمتعاملين القيام بتسجيل طلب إصدار شهادة بيان أملاك المتعامل أو شهادة استيفاء بالمتطلبات الخاصة | تتيح هذه الخدمة<br>بإدارة العقارات. |
| < | طلب إصدار شهادة بيان املاك العميل (لمن يهمه<br>الامر) | إلغاء                                                                                           | استمر                               |
| < | الملف الشخصي                                          |                                                                                                 |                                     |

# <u>نموذج طلب شهادة لمن يهمه الأمر</u>

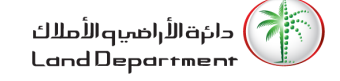

- يعمل النظام على عرض تفاصيل الإيصال
- 5. يقوم المالك بتأكيد الدفع من خلال النقر على 🗌 **تأكيد الدفع\*** 
  - 6. ثم يقوم بالنقر على زر دفع

|   |                                                                      |             | تفاصيل الإيصال                               |
|---|----------------------------------------------------------------------|-------------|----------------------------------------------|
|   |                                                                      | سيل الإيصال | <u>الصفحة الرئيسية</u> / <u>طلباتي</u> /تفاء |
|   | روابط سريعة                                                          | 50.00 درهم  | رسوم اصدار رسالة لمن<br>يهمه الامر           |
| × | لوحة التحكم العاصة بي<br>طلب إصدار شهادة بيان املاك العميل (لمن يهمه | 10.00 درهم  | رسم درهم المعرفة                             |
| < | الامر)                                                               | 10.00 درهم  | رسم درهم الابتكار                            |
| < | الملف الشخصي                                                         | 70.00 درهم  | المجموع                                      |
|   |                                                                      |             | 🗌 تأكيد الدفع*                               |
|   |                                                                      |             | دفع                                          |

- <u>تفاصيل الإيصال</u>
- 7. سيعمل النظام على إعادة توجيه المالك الى بوابة الدفع نقودي لدفع رسوم الخدمة بإحدى الطرق التالية:
  - 7.1. محفظة نقودي
  - 7.2. البطاقات الائتمانية / الخصم
    - 7.3. الحسابات المصرفية

| noqodi            | A faster & easier payment experience. | X Your session will expire in 07:26 C Need help? Call us: (04) 2376100 | 0 |
|-------------------|---------------------------------------|------------------------------------------------------------------------|---|
| Choose your mo    | de of Payment                         |                                                                        |   |
| 🖨 Digital Wallet  | Digital Wallet                        | Order & Payment Details TAX REGISTRATION NUMBER(TRN)                   |   |
| Credit/Debit Card | Password                              | 100495408500003<br>Order Number<br>408251                              |   |
| Net Banking       | Sign in                               | Order Description<br>Site Plan                                         |   |
|                   | Pay Now Cancel                        | Transaction Amount<br>270.00 AED<br>noqodi Charges*                    |   |
|                   |                                       | 2.00 AED<br>5% VAT on noqodi charge<br>0.10 AED                        |   |
|                   |                                       | Total AED 272.1                                                        | 0 |

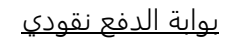

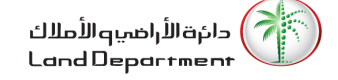

- 8. سيعمل المالج على اختيار طريقة الدفع المناسبة له ودفع رسوم الحدمة
  - 9. ستعرض بوابة الدفع نقودي رسالة تأكيد نجاح عملية الدفع

| noqodi A faster & easier payment experience.                                                  | Need help? Call us: (04) 2376100                      |
|-----------------------------------------------------------------------------------------------|-------------------------------------------------------|
| Paymer                                                                                        | nt Successful                                         |
| noqodi Trar                                                                                   | isaction ID                                           |
| S2PXY1584                                                                                     | 864494285                                             |
| Merchant Tra                                                                                  | ansaction ID                                          |
| 20-20                                                                                         | 20-15                                                 |
| An email with your order summary has been sent to your email addr                             | ess shweta.krishna@emaratech.ae and mobile 0509487038 |
| Your order is being shipped to                                                                | Merchant Contact Information                          |
| shakeel                                                                                       | Tabou Mobile                                          |
| shweta.krishna@emaratech.ae                                                                   | switu.shah@emaratech.ae                               |
| 0509487038                                                                                    | 09644444                                              |
| You will be redirected to merchant automatically, please, do not close the brow<br>Click Here | vser 00:00                                            |

#### <u>عملية دفع ناجحة</u>

#### 10. من صفحة طلباتي يمكن للمالك اختيار الطلب وعرض تفاصيله

|                      |                         | ابحث:          |                  |               | c        | طلب شهادة تثمير |
|----------------------|-------------------------|----------------|------------------|---------------|----------|-----------------|
| $\downarrow\uparrow$ | J↑                      | أ↓ رقم الإيصال | أ↓ تاريخ التقديم | ∫↓ الحالة     | ∫ا رقم   | نوع العقار      |
| e                    | •                       | 11746          | 28/10/2018       | بانتظار الدفع | 506/2018 | أرض             |
| e                    | $\overline{\mathbf{O}}$ | 11743          | 28/10/2018       | مدفوع         | 505/2018 | أرض             |
| e                    | )                       | 11742          | 28/10/2018       | بانتظار الدفع | 504/2018 | أرض             |
| e                    | $\supset$               | 11736          | 28/10/2018       | منجز          | 503/2018 | أرض             |
| e                    | )                       | 517            | 28/04/2019       | بانتظار الدفع | 15/2019  | وحدة سكنية      |

<u>طلباتي/طلب شهادة تثمين</u>

11. يقوم المالك بالنقر على الزر 😧 لعرض تفاصيل الطلب

12. بعد موافقة الدائرة، يمكن للمستخدم تحميل الشهادة

| والأملاك | الأراضي | دائرة | موقع    |
|----------|---------|-------|---------|
|          |         | وني   | الإلكتر |

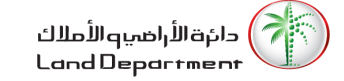

| تفاصيل الطلب<br><u>الصفحة الرئيسية</u> / <u>طلباتي</u> /تفا <i>م</i> | يل الطلب                                           |                                             |   |
|----------------------------------------------------------------------|----------------------------------------------------|---------------------------------------------|---|
| تفاصيل الطلب                                                         |                                                    | روابط سريعة                                 |   |
|                                                                      |                                                    | لوحة التحكم الخاصة بي                       | < |
| نوع الإجراء                                                          | طلب إصدار شهادة بيان املاك العميل (لمن يهمه الامر) | طلب إصدار شهادة بيان املاك العميل (لمن يهمه |   |
| رقم الإيصال                                                          | 450                                                | الامر)                                      | < |
| رقم                                                                  | 17/2019                                            | الملف الشخصي                                | < |
| الحالة                                                               | منجز                                               |                                             |   |
| تاريخ التقديم                                                        | 26/03/2019                                         |                                             |   |
| تحميل شهادة الملكية                                                  | 🛓 pdf.21-2019-24-1                                 |                                             |   |

|        | <u>03 quaa 1</u> | ز-تحميل                                                            | <u>ه الامر/منج</u>                                                        | <u>i لمن يهما</u>                                               | <u>طلب شهاد</u> ذ                                                                                               |                                                                                             |
|--------|------------------|--------------------------------------------------------------------|---------------------------------------------------------------------------|-----------------------------------------------------------------|----------------------------------------------------------------------------------------------------|---------------------------------------------------------------------------------------------|
| 19/03/ | MENT OF DURN     | سلمة: ()<br>تاريخ:                                                 |                                                                           | أملاك<br>Land                                                   | انوم الأرامين و ال<br>Department                                                                                | *                                                                                           |
|        |                  |                                                                    | يهمه الأمر                                                                | لمن                                                             |                                                                                                    |                                                                                             |
|        |                  | 7                                                                  | من ملير طير لمت<br>7841986574190<br>ملكن                                  | ವ್ರ<br>44<br>ದ್ಯ                                                | ر تىك<br>ر تيوز<br>ئىيە                                                                                         | 1 4 3                                                                                       |
|        |                  |                                                                    |                                                                           |                                                                 |                                                                                                    |                                                                                             |
|        |                  |                                                                    |                                                                           | e                                                               | مايا - (طارات مكانتا                                                                                            | لطران الملزكة<br>وهات                                                                       |
|        | -                | -                                                                  | -                                                                         |                                                                 | هایا ، وطارت ملاملاً<br>د 4                                                                                     | لطرت لملوله<br>رهات<br>عد لموث                                                              |
|        | -                | ريدرين                                                             | ы                                                                         | م<br>بەرىر.                                                     | هایا - (طاران مکانا<br>د 4<br>اندلج الباری                                                                      | لطران قطرته<br>رهان<br>مد اسیان<br>اسطار                                                    |
| 1      |                  | رقدقرمي:<br>عيلية الإيراني                                         | 34<br>107.66 متر مربع                                                     | و<br>راد الرون<br>السنان                                        | هایا - (حدرات محمل<br>- 4<br>انتاج الجاری<br>- 346-521                                                          | لطرت تسلوله<br>وهات<br>عد اسيان<br>منطق:<br>رغر تيلية:                                      |
|        | р<br>А.          | رقوقرمي:<br>علية القرتار<br>وهو لطان:                              | 34<br>107.66 مز مرزع<br>107.66/107.66                                     | م<br>رقر الارتي:<br>استينا:<br>السنيا: الستريا:                 | <b>مایا ، (طرائ ملکنا</b><br>، 4<br>نطبع تیباری<br>346-521<br>18/02/2020                                        | لطرت تعلونه<br>وهات<br>عد اسیان<br>بنتها:<br>رفر تشیا:<br>تاریخ تونیا:                      |
| Ī      | р<br>, 4         | رقباقرعي:<br>علمة الأيونة:<br>وضع الطر:                            | 34<br>8/ بر مراج<br>107,86/107,86<br>1304                                 | م<br>رقم الزهر:<br>المستمار:<br>المستما السلوكار<br>رقم الوهار  | مليا - وطرائه ملكة<br>نيني قبري<br>346-621<br>18/02/2020<br>THE<br>METROPOLIS                                   | لطارت العلولة<br>وهات<br>عد السيان<br>المراتبية<br>الري ليدية<br>إمرائيلي                   |
|        | يم<br>شمر<br>0   | رقبار من<br>عمية القرنة:<br>وهو تطرز<br>القار من                   | 34<br>107.66 متر مربع<br>107.66/107.66<br>1304                            | م<br>رقم الرهن:<br>المستعام<br>رقم فوهار<br>رقم الوهار          | هلي . ( طراف علمان<br>4 -<br>نشي تماري<br>346-521<br>18/02/2020<br>THE<br>METROPOLIS                            | لطرت تسلیله<br>وهات<br>عد اسیان<br>بنیای<br>برایشه:<br>برایشه:<br>برایشهن<br>نینک:          |
|        | بع<br>بد<br>بو   | رليار من<br>علية القرنة:<br>وهو الطر:<br>رليار من:<br>علية القرنة: | 34<br>107.66 حر مربع<br>107.66/107.66<br>1304<br>185<br>185.90<br>مر مربع | م الرغر:<br>السنعة:<br>السنعة السلولة:<br>رقم الرغر:<br>السنعة: | ه <b>ایا ، و طراف مکمل</b><br>4 :<br>4 :<br>346-521<br>16/02/2020<br>THE<br>METROPOLIS<br>درج علیها<br>345-6794 | الطرات الملولة<br>وهات<br>عد السيات<br>رقر القيار<br>ترقي ليدية<br>يعر اليلية<br>رقر القيار |

<u>شهادة لمن يهمه الأمر</u>